Titolo: Procedura configurazione Softphone 3CX sip2 Olimontel Voip

# Procedura configurazione Softphone iPhone 3cx Olimontel VOIP

|                | Revisioni |
|----------------|-----------|
| 04/07/2012 AdB | V 1.1     |
|                |           |

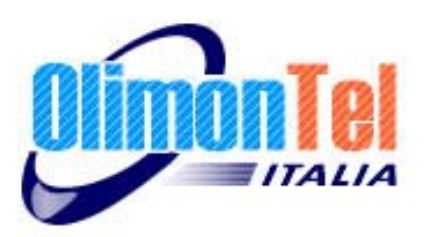

## 1 Scopo del documento

Scopo del presente documento è quello di illustrare come procedere alla configurazione del servizio Voip Olimontel.it su Softphone 3CX

Lo scopo della procedura è quello di fornire all'utente le necessarie informazioni eseguire correttamente i passaggi per la configurazione del servizio Olimontel VOIP.

Il software 3cx è un sotfphone, cioè un programma che installato sul proprio terminale permette di telefonare con la tecnologia VOIP, utilizzando il servizio VoIP OlimonTel.

#### 2 Note generali Autenticazione

È necessario inviare il login completo di dominio:

per esempio 5021111111xx@sip2.olimontel.it

#### 3 Codec supportati

I Codec supportati nativamente sono G729A e G711A a 20ms. Attraverso "transcoding" viene supportato GSM a 20ms.

NB: l'utilizzo del transcoding disabilita il funzionamento dell'autonomous transitioning. Questo disabilita il funzionamento del fax/modem sulla linea.

#### 4 Network-porte/IP

Il Range di IP utilizzati da Olimontel VOIP sip2.olimontel.it è 77.239.128.0/24, sia per l'audio che per le segnalazioni.

Il servizio con login utilizza IP 77.239.128.7, mentre le selezioni passanti/trunk utilizzano IP 77.239.128.13, è quindi necessario assicurarsi che il proprio firewall non blocchi traffico da e verso questo range.

Le porte utilizzate per la segnalazione sono standard SIP UDP/TCP 5060. Il sistema è in ascolto anche sulle porte UDP/TCP 5062 che possono essere utilizzate per bypassare apparati con nat traversal sip.

Le porte RTP abilitate sono da 25000 a 60000.

#### 5 Toni DTMF

I toni DTMF sono gestiti in modalità RFC 2833.

Ringback e messaggi in band

Il ring back e la messaggistica vengono inviati in band tramite early dialog e l'utilizzo del messaggio SIP 183.

## 6 STAR CODE

Il servizio Voip Olimontel con sip2.olimontel.it permette l'utilizzo di alcune feature:

Servizi di chiamata anonima:

CLIR = CLI id Restriction ( invio della chiamata con numero riservato )

Servizi di Trasferimento della chiamata:

Il servizio permette di trasferire le telefonate in arrivo al tuo numero verso un telefono di rete fissa o mobile a tua scelta.

CFU = Call Forwarding Unconditional ( deviazione di chiamata incondizionato )
CFB = Call Forwarding on Busy ( deviazione di chiamata su occupato )
CFDA = Call Forwarding Don't Answer ( deviazione di chiamata su mancata risposta )

Per attivare i servizi: CLIR \*31# + numero CFU \*21# +numero CFB \*22# +numero CFDA \*23# +numero

Per disabilitare i servizi:

CFU #21# CFB #22# CFDA #23#

## 7 Configurazione Sip Account

| Sett          | tings Done   |
|---------------|--------------|
| Account       |              |
| Name:         | 502123456789 |
| Display name: | 502123456789 |
| Credentials   |              |
| User:         | 502123456789 |
| ID:           | 502123456789 |
| Password:     | ••••••       |

E' necessario inserire i propri dati di autenticazione, come Name, Display name, USER, ID inserire la propria login compresa del 5 inizilae ES: 502123456789.

Nel campo Password inserire la password fornita facendo atenzione a maiuscole e spazi.

## **8 Server Settings**

| Settings Done    |                   |
|------------------|-------------------|
| Server settings  |                   |
| Use as           | SIP Account >     |
| Local PBX IP:    |                   |
| External PBX IP: | sip2.olimontel.it |
| PBX port:        | 5060              |
| STUN Server:     | stun.olimontel.it |
| Proxy:           | sip2.olimontel.it |

USE as  $\rightarrow$  selezionare SIP Account

Nel campo External PBX IP e Proxy inserire : **sip2.olimontel.it** 

Qualora fosse necessario è possibile inserire il server STUN stun.olimontel.it, si consigglia in ogni caso di verificare se il proprio router automaticamente instrada il traffico voce, e quindi non inserire alcun server STUN.

## 9 Audio Codecs

| Setting      | Done Done           |
|--------------|---------------------|
| Audio Codecs |                     |
| GSM          |                     |
| Priority     | <b>i</b> î          |
| G.711 (aLaw) |                     |
| Priority     | •••••               |
| G.711 (uLaw) |                     |
| Priority     | <b></b> ;介          |
| G.722        | $\bigcirc \bigcirc$ |
| Priority O   | <b>;</b> îî         |
| Speex        | $\bigcirc \bigcirc$ |

inserire tra gli Enabled Codecs il codec **GSM.** 

Si ricorda che la qualità di conversazione è strettamente legata alla banda disponibile con il proprio collegamento Internet. Il codec g711 disponibile nella versione free di ha una qualità audio ottima a scapito della banda utilizzata, che è molto elevata,a differenza del codec G729 presente nella versione a pagamento che ottimizza audio e banda.

Il codec GSM offre una valida conversazione senza grande occupazione di banda.

#### 10 Use as

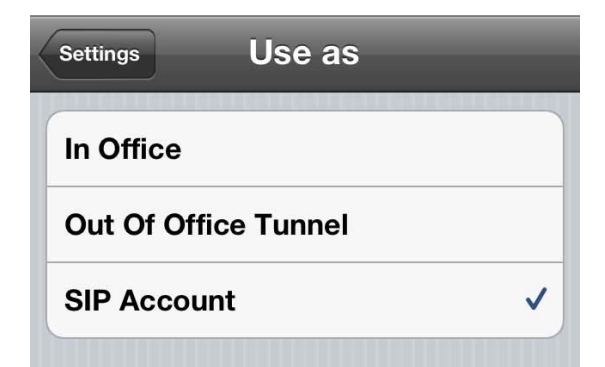

Il servizio Olimontel è configurato come SIP Account per questo motivo ricordarsi di aver selezionato tale modalità.